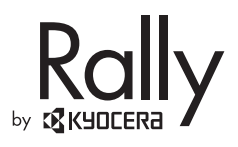

# Rally

User Manual

# **T**··Mobile·

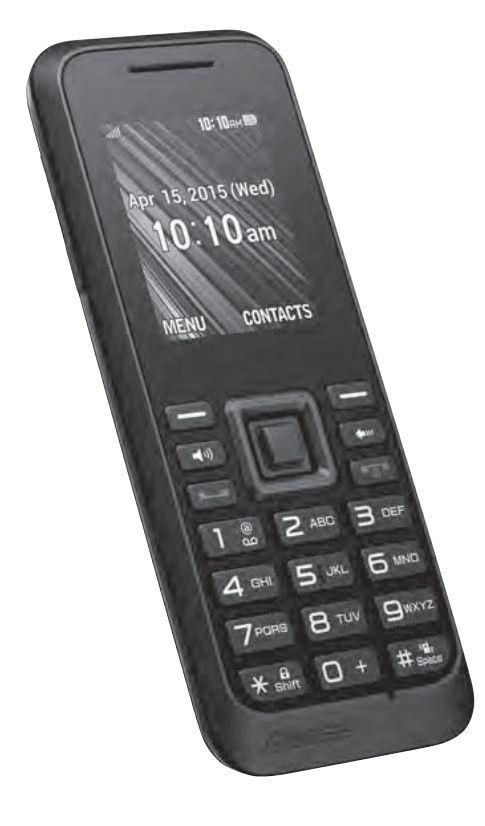

# **Table of Contents**

| 1 | Get Started                  | 4  |
|---|------------------------------|----|
|   | SIM Card                     | 4  |
|   | Phone Battery                | 5  |
|   | Phone Overview               | 6  |
|   | Main Menu                    | 9  |
|   | Guide Conventions            | 10 |
| 2 | Call Features                | 11 |
|   | Power Phone Up               | 11 |
|   | Make Phone Calls             | 11 |
|   | Answer Phone Calls           | 11 |
|   | End Phone Calls              | 12 |
|   | In-call Options              | 12 |
|   | Volume Control               | 12 |
|   | Use Speed Dialing            | 12 |
|   | Use Plus (+) Code Dialing    | 13 |
|   | Missed Call Notification     | 13 |
|   | Conference Calling           | 13 |
| _ | Emergency Services           | 13 |
| 3 | Text Entry                   | 14 |
|   | Text Entry Modes             | 14 |
|   | Text Entry Quick Reference . | 16 |
| 4 | Settings                     | 17 |
|   | Settings Menu                | 17 |
|   | Display                      | 18 |
|   | Volume                       | 19 |
|   | Ringtones                    | 19 |
|   | Keyguard                     | 20 |
|   | Text Entry                   | 20 |
|   | Phone Info                   | 20 |
|   | Lock Phone                   |    |
|   | Reset/Delete                 |    |
| _ | Others Settings              |    |
| 5 | Contacts                     |    |
|   | Access Contacts              |    |
|   | Add Contacts                 |    |
|   | Use Contacts                 | 30 |
|   |                              |    |

|   | Customize Contacts            | 31  |
|---|-------------------------------|-----|
|   | Contact Groups                | 32  |
|   | Speed Dial List               | 32  |
|   | Dial Services                 | 32  |
|   | ICE Contacts                  | .33 |
| 6 | Messaging                     | 34  |
|   | Messaging Menu                | 34  |
|   | Use Voicemail                 | 34  |
|   | Send Messages                 | 35  |
|   | Threaded Messaging            | 36  |
|   | Message Settings              | 37  |
|   | Simple Data Exchange          | 39  |
| 7 | Camera                        | 40  |
|   | Take Pictures                 | 40  |
|   | Store Pictures                | 43  |
|   | Send Pictures                 | 44  |
|   | Other Settings                | 45  |
| 8 | Tools                         | 46  |
|   | Tools Menu                    | 46  |
|   | Voice Memo                    | 46  |
|   | Alarm                         | 47  |
|   | Calendar                      | 48  |
|   | Memory Storage                | 49  |
|   | Calculators                   | 53  |
|   | Countdown                     | 54  |
|   | Use Stopwatch                 | 54  |
|   | SIM                           | 54  |
|   | World Clock                   | 54  |
|   | Notepad                       | 54  |
|   | Voice Services                | 55  |
| 9 | Bluetooth                     | 57  |
|   | Turn Bluetooth On and Off     | 57  |
|   | Make Your Phone Discoverable  | 57  |
|   | Bluetooth Menu                | 57  |
|   | Pair Bluetooth Devices        | 58  |
|   | View the Trusted Devices List | 58  |

| Work with History     59       11 Web     60       Surf the Web     60       Search the Web     60       12 Get Help     61       Customer Support     61 |  |  |
|----------------------------------------------------------------------------------------------------|--|--|
| 11 Web     60       Surf the Web     60       Search the Web     60       12 Get Help     61       Customer Support     61                                |  |  |
| Surf the Web                                                                                                    |  |  |
| Search the Web60<br>12 Get Help                                                                                                    |  |  |
| 12 Get Help61<br>Customer Support61                                                                                                    |  |  |
| Customer Support61                                                                                                    |  |  |
|                                                                                                    |  |  |
| Qualified Service61                                                                                                    |  |  |
| 13 Notes                                                                                                    |  |  |
| Important Safety Information 62                                                                                                    |  |  |
| General Precautions                                                                                                    |  |  |
| Maintaining Safe Use of and Access                                                                                                    |  |  |
| to Your Phone62                                                                                                    |  |  |
| Using Your Phone With a Hearing                                                                                                    |  |  |
| Aid Device64                                                                                                    |  |  |
| Caring for the Battery65                                                                                                    |  |  |
| Radio Frequency (RF) Energy67                                                                                                    |  |  |
| Owner's Record69                                                                                                    |  |  |
| Manufacturer's Warranty70                                                                                                    |  |  |
| End User License Agreement73                                                                                                    |  |  |
| Index                                                                                                    |  |  |

# 1 Get Started

### SIM Card

#### Insert the SIM Card

- 1. Insert your thumbnail or fingernail into the slit at the bottom of the back cover and lift the cover.
- 2. If installed, turn off the device and remove the battery (see page 5 for removal instructions).
- Place the SIM card with the gold contacts facing down and the cut off corner on the top left. Insert the SIM card into the slot and push it into place.

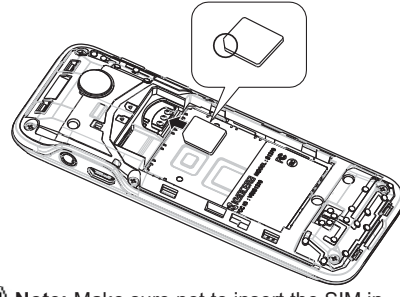

Note: Make sure not to insert the SIM in the opposite direction.

- Insert the battery, contacts end first, and gently press into place. (see page 5 for battery instructions).
- 5. Replace the cover, applying equal pressure from the top down on both sides.

#### Remove the SIM Card

- 1. Remove the battery cover and the battery. (The battery must be removed in order to remove the SIM card.)
- Touch your finger to the card and gently pull out it from the card slot.

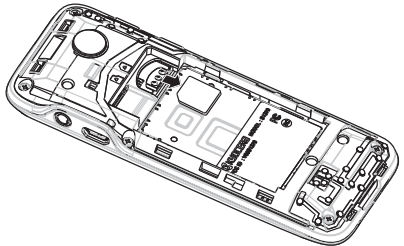

Place the battery back into its compartment and replace the battery cover.

### **Phone Battery**

#### Install the Battery

- To install the battery:
- 1. Hold the phone face down.
- 2. Find the notch directly below the back cover. Using your thumbnail, pry the cover up from the bottom to remove.
- Place the battery in the battery casing. The metal contacts of the battery must make contact with the metal contacts of the battery casing.

4. Replace the

device and pressing down along the edges to snap it into place.

battery cover by

lining it up with

the edges of the

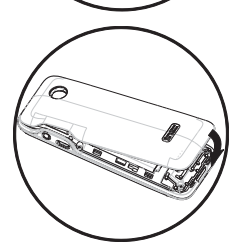

#### Charge the Battery

You must have at least a partial charge in the battery to make or receive calls.

To charge the battery:

1. Connect the AC adapter to

the microUSB jack on the side of the phone.

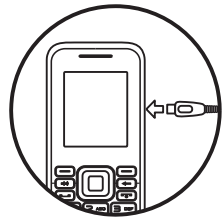

2. Plug the adapter into a wall outlet.

The battery icon in the upper-right corner of the screen tells you whether the phone is:

- Charging (the icon is animated)
- Partially charged D
- Fully charged

You can safely recharge the battery at any time, even if it has a partial charge.

Note: Before removing the battery, make sure the phone is powered off.

### **Phone Overview**

#### Get to Know Your Phone

- ① Earpiece.
- 2 Display screen.
- ③ Volume key raises or lowers ringtone or call volume.

④ Left softkey selects items that appear on the lower left of the display. At the home screen, you can select **MENU**.

(5) **Speakerphone key** activates the speakerphone and answers incoming calls.

(6) **Navigation key** scrolls through lists and text entry fields and acts as a shortcut key from the home screen.

 $\bigcirc$  Talk key starts or answers a call. Press once to display the Recent History list and twice to redial the last number dialed. Press and hold to activate voice dialing.

- 8 Keypad for entering numbers, letters, or symbols.
- (9) \* Shift key changes the text mode in text entry.
- Press and hold to switch the keyguard on and off.
- 10 Jack for a hands-free headset (sold separately).

(1) Jack for AC adapter (included) and microUSB cable (sold separately).

Right softkey selects items that appear on the lower right of the display. At the home screen, you can select CONTACTS.

(13) **OK key** selects a menu item or option.

(I) **Back key** erases characters in text entry and returns you to the previous screen when navigating through menus.

Ib End/Power key turns the phone on and off, ends a call or browser session, and returns you to the home screen.

If **# Space key** enters a space during text entry. Press and hold to activate the Vibrate mode.

⑦ Microphone.

Marning: Inserting an accessory into the incorrect jack will damage the phone.

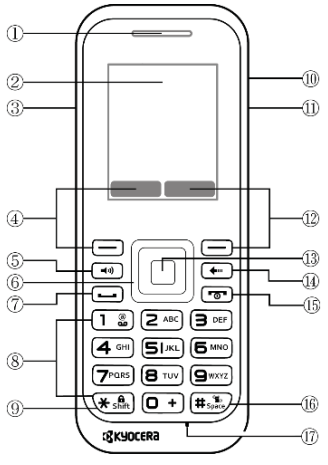

#### **Screen Icons**

These icons may appear on your phone's screen.

| ₫                                           | Your phone's current signal strength.<br>(More bars = stronger signal.) |  |  |
|---------------------------------------------|-------------------------------------------------------------------------|--|--|
| R                                           | Your phone cannot find a usable signal.                                 |  |  |
| G                                           | Data service is GPRS.                                                   |  |  |
| 26                                          | Data service is EDGE.                                                   |  |  |
| 36                                          | Data service is UMTS.                                                   |  |  |
| 8                                           | Data service is available.                                              |  |  |
| <b>≜</b> ₹                                  | Data service is currently dormant.                                      |  |  |
| 6                                           | You have one or more missed voice calls.                                |  |  |
| j.                                          | You have event notifications.                                           |  |  |
|                                             | You have one or more new messages waiting.                              |  |  |
| 9                                           | You have one or more new voicemail messages waiting.                    |  |  |
|                                             | You have one or more new urgent messages waiting.                       |  |  |
| You have different kinds of alerts waiting. |                                                                         |  |  |
| +                                           | You have different kinds of alerts (including urgent messages) waiting. |  |  |
| *                                           | Your phone's Bluetooth feature is<br>enabled.                           |  |  |

| *  | Your phone is connected to a Bluetooth device.                                                              |  |  |
|----|----------------------------------------------------------------------------------------------------|--|--|
| 8  | Your phone is visible to other Bluetooth devices.                                                           |  |  |
|    | Your phone's current battery charge<br>level. (The icon to the left shows the<br>battery is fully charged.) |  |  |
|    | The volume level is set to between 1 and 8 and vibrate is turned on.                                        |  |  |
| ര  | A beep sounds when you receive an<br>incoming call, a message, etc.                                         |  |  |
| đ  | 1 Beep and vibrate are set.                                                                                 |  |  |
| ٦, | Your phone's ringtone is turned off.                                                                        |  |  |
|    | Your phone's sound is turned off but<br>vibrate is turned on.                                               |  |  |
| ₩. | Your phone's sound is turned off.                                                                           |  |  |
| ۲  | Your phone's location feature is on and available for location-based.                                       |  |  |
| 8  | Your phone's location feature is off.<br>Your location is available only for<br>911.                        |  |  |
|    | Your phone is connected to a TTY device.                                                                    |  |  |
| Θ  | An alarm or countdown is set.                                                                               |  |  |
| Ð  | Your phone's HAC (hearing aid<br>compatibility) setting is enabled.                                         |  |  |
| 3  | Your phone is in airplane mode.                                                                             |  |  |

| 88        | Picture mode is set to Beach/Snow.                     |  |  |
|-----------|--------------------------------------------------------|--|--|
| K         | Picture mode is set to Scenery.                        |  |  |
| 郄         | Picture mode is set to Mirror Image.                   |  |  |
| 9         | Picture mode is set to Night/Dark.                     |  |  |
| 2         | Self-timer is set to 5 seconds.                        |  |  |
| 8)<br>105 | Self-timer is set to 10 seconds.                       |  |  |
| Ę         | Multiple shots function is enabled.                    |  |  |
|           | Camera is set to 0.3-megapixel resolution (640x480).   |  |  |
|           | Camera is set to 0.1-megapixel resolution (320x240).   |  |  |
|           | Your phone is saving a picture to the<br>phone memory. |  |  |
| <b>:</b>  | Your phone is saving a picture to the<br>memory card.  |  |  |

### Main Menu

At the home screen, press  $\Box$  (**OK** key) to access the main menu.

| Hama     | Laurida           |                                                                                                    |
|----------|-------------------|----------------------------------------------------------------------------------------------------|
| Home     | Level 1 >         | Level 2                                                                                                    |
| Screen > |                   |                                                                                                    |
| OK key   | 💮 Web             | Browse the web.                                                                                                    |
|          | Contacts          | Access your Contacts list.                                                                                                    |
|          | Bluetooth         | Access these options: <b>On/Off</b> , <b>Visibility</b> , <b>Add New</b> , <b>Trusted Devices</b> , and <b>My Bluetooth Info</b> .                                            |
|          | History           | Access your recent history.                                                                                                    |
|          | [] Missed Alerts  | Access your missed call alerts.                                                                                                    |
|          | Messaging         | Access these options: Voicemail, Send Message, and Messages.                                                                                                    |
|          | Department Photos | Access these options:<br>Camera, My Photos, and Other Settings.                                                                                                    |
|          | 🐞 Settings        | Access these options: Display, Volume, Ringtones,<br>Keyguard, Text Entry, Phone Info, Lock Phone,<br>Reset/Delete, and Others.                                               |
|          | Tools             | Access these options: Voice Memo, Alarm,<br>Calendar, Countdown, Memory Storage,<br>Voice Services, Assigned Media, Calculators,<br>Stopwatch, SIM, World Clock, and Notepad. |

### **Guide Conventions**

In this guide, the following conventions are used when describing phone features.

#### Navigate Through the Menus

- Select means to press the Left softkey, Right softkey or OK key to select an item seen on the display. For example, "Select MENU" tells you to physically press the left softkey to choose MENU from the display.
- Press means to press a phone key. For example, "Press — to make a phone call" tells you to physically press the Talk key on your phone.
- Scroll means to use the Navigation key to move through a list on the display. For example, "Scroll through your contacts list to choose a contact" means to physically press the Navigation key up or down to scroll through the list on the display.
- > (greater than symbol) tells you to select an option from a menu or list.
- For example, "Select MENU >Settings" means to:
- 1. Press the left softkey to select MENU.
- 2. Scroll to the Settings option.
- 3. Press (OK key) to select Settings.

#### Back Up Within a Menu

- Press 🖛 to go to the previous menu.
- Press 📼 to return to the home screen.

# 2 Call Features

This section describes the basic features related to calls.

### **Power Phone Up**

- To turn your phone on, press and hold (a) and wait until the phone display lights up.
- To turn your phone off, press and hold for mean two seconds until you see the powering-down animation on the display screen.

### Make Phone Calls

Make sure you are in an area where a signal can be received. Look for the signal strength icon on the home screen. The more bars, the stronger the signal. If only one bar is shown, move to where the signal strength is better.

When the phone has been idle for a time, it changes to power save mode. Press any key to return to normal operating mode. There are several ways you can make a phone call.

#### Call Using a Number

Enter a phone number.
Press • .

#### **Call Using a Contact**

- 1. From the home screen, select **CONTACTS**.
- 2. Highlight a contact and press .

#### **Call Using Voice Recognition**

You can use voice recognition to call a contact from your contacts list or to dial a phone number. For more information, see "Voice Recognition" on page 55.

#### Redial a Number

1. Press 😐 to open your history.

2. Highlight a phone number or contact and press — .

▲ Note: To redial the last number called, received, or missed, press → twice.

### **Answer Phone Calls**

When a call comes in, the phone rings, vibrates, or lights up. The phone number of the caller also appears if it is not restricted. If the number is stored in your contacts list, the contact's name appears. There are two ways to answer a phone call.

#### **Answer Using Earpiece**

• Press 🛄 .

#### Answer Using Speakerphone

• Press 💷.

# End Phone Calls

• Press 📼 .

# In-call Options

Selecting **OPTIONS** during a call displays a list of available in-call features.

To select an option, highlight the option and press  $\Box$ .

- **Transfer Audio** to switch the call to a Bluetooth device (if applicable).
- Save to save the current call's phone number in your Contacts.
- Contact Details to display information about the caller stored in your Contacts (if applicable).
- Main Menu to display the phone's main menu.
- Add Calls to open a call with other parties.
- Contacts to display your Contacts list.
- **Phone Info** to display information about your phone.
- Hold Calls to put the call on hold.
- Unhold Calls to release the call hold state.

# **Volume Control**

#### Adjust Volume during a Call

• Press the Volume key up or down to adjust the earpiece volume during a call.

#### Use the Speakerphone

Your phone has a built-in speakerphone.

- To turn on the speakerphone, press ••• . The speakerphone icon appears on the home screen when the speakerphone is on.
- To turn off the speakerphone, press (•) again.
- ▲Note: If you press → during an incoming call, you will answer the call.

#### Silence an Incoming Call

- To silence the phone without answering the call, press ( ) or press the Volume key up or down.
- To silence the phone and answer the call, press 🕶 or press the Volume key up or down and then press 📼 .

# **Use Speed Dialing**

Speed dialing allows you to assign a oneor two-digit shortcut to a contact. Before you can use speed dialing you must save a phone number as a contact and assign a speed dial location to it. See "Assign Speed Dial Numbers" on page 32.

To call a contact that has a speed dial location:

- 1. Enter the one- or two-digit speed dial location.
- 2. Press 💶.

### Use Plus (+) Code Dialing

When placing international calls, use Plus Code Dialing to automatically enter the international access code for your location (for example, 011 for international calls made from the U.S\_).

- 1. Press and hold + to display "+" on your phone screen.

# **Missed Call Notification**

When an incoming call is not answered, your screen displays the Missed Call log. Press — to dial the phone number. To display a Missed Alerts entry from the home screen:

- 1. Select **Missed Alerts** from the main menu.
- 2. Highlight the entry you wish to view and press □.

### **Conference Calling**

With Conference Calling, you can talk to eight people at the same time.

- 1. Enter a number and press .
- Once you have established the connection, press • . (This puts the first caller on hold.)
- 3. Select Contacts, Recent History, or Enter Phone#.
- 5. When you're connected to the second party, press again to begin your conference call.
- 6. By repeating the same procedure, you can talk with up to eight people.
- ▲ Note: When using this feature, the normal airtime rates will be charged for each of these calls.

#### Emergency Services Call Emergency Service

You can call an emergency number even if your phone is locked or your account is restricted.

To dial an emergency number:

• Press 9 .